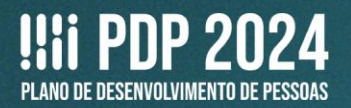

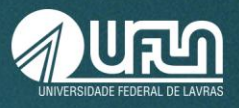

# **TUTORIAL 1**

# Elaboração do Plano de Desenvolvimento de Pessoas da UFLA - PDP-UFLA/2024 FASE: CADASTRO NO PORTAL SIPEC

- 1. Abra o site: <u>https://portalsipec.servidor.gov.br/login;</u>
- 2. Realize o login utilizando o Sigac, na opção à direita.

| Ø Portal Sipe: x +<br>← → C |                                                     |                                                                                                    | <ul> <li>✓ - Ø ×</li> <li>If ★ ■ ▲ (Fro. 1)</li> </ul> |
|-----------------------------|-----------------------------------------------------|----------------------------------------------------------------------------------------------------|--------------------------------------------------------|
| govbr                       |                                                     | COUNTRIE CONTRACT ACCOUNTS ACCOUNTS A |                                                        |
|                             | Portal de Autenticação                              |                                                                                                    |                                                        |
|                             | Acesse o Partal SIPEC informando o usuário e senha, | Se vodě é servidor federali realize o logn usanto o<br>SIGAC                                                                                                    | 0                                                      |
|                             | 000.000.000-00<br>Senha<br>Esqueci minha senha      |                                                                                                    |                                                        |
|                             | ENTRAR                                              | Acessar                                                                                                    |                                                        |
|                             |                                                     | <b>()</b> 1.1111                                                                                                    |                                                        |
|                             |                                                     |                                                                                                    |                                                        |
|                             |                                                     |                                                                                                    |                                                        |

3. Caso já tenha cadastro, acesse com CPF e senha.

| Constant and a second second sec | × - a ×             |
|----------------------------------------------------------------------------------------------------|---------------------|
|                                                                                                    |                     |
| C = logingestaolescessoptanejamento.gov.br/auth/login                                                                                                    | iff <b>x x ⊔ </b> . |
|                                                                                                    |                     |
|                                                                                                    |                     |
|                                                                                                    |                     |
|                                                                                                    |                     |
|                                                                                                    |                     |
|                                                                                                    |                     |

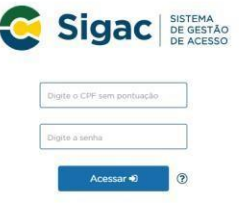

4. Caso não tenha cadastro, clique na interrogação e veja as opções:

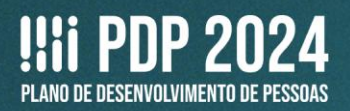

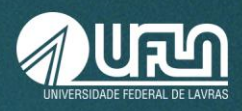

#### 5. Para novo cadastro, acesse e clique em PRIMEIRO ACESSO:

https://sso.gestaodeacesso.planejamento.gov.br/cassso/login?service=https%3A%2F%2Fg estaodeacesso.planejamento.gov.br%2Fgerid%2Fpages%2Frestrict%2Findex.xhtml

| IGAC - Sistema de Gestão de All 🗙 🗧 SIGAC - Sistema de G | estão de A 🗙 🕂                                                                     |                                                                                  | v - B     |
|----------------------------------------------------------|------------------------------------------------------------------------------------|----------------------------------------------------------------------------------|-----------|
| O B sso.gestaodeacesso.planejamento.gov.br/              | cassso/login?service=https%3A%2F%2Fgestaodeacesso.planejamento.gov.br%2Fgerid%2Fpa | ges%2Frestrict%2Findex.xhtml                                                     | e 🛪 🛪 🖬 😩 |
|                                                          | Excessor 4)                                                                        | CERTIFICADO DIGITAL<br>Se todo pomera<br>clause através de seu código PIN.       |           |
|                                                          |                                                                                    | Precisa de Ajuda?                                                                |           |
|                                                          | Annal Annal                                                                        | Obter acesso<br>Esqueci minha senha<br>Deshloqueto de usuário<br>Atualizar senha |           |

**Atenção:** se possuir Certificado Digital, clique no botão **Certificado Digital** (acima, à direita) e acesse por meio do seu código PIN. Não é necessário prosseguir com os demais passos.

6. Depois de informar o CPF e o código da imagem, clique em CONTINUAR.

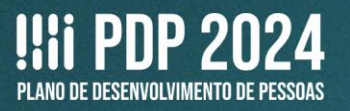

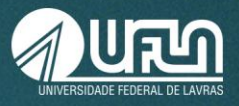

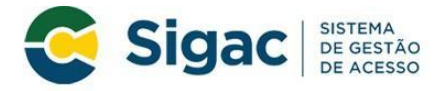

#### Primeiro Acesso - Identificação de Usuário

|               | Informe seu CPF                                                               |
|---------------|-------------------------------------------------------------------------------|
| Para prossegu | ir com seu acesso preencha os campos abaixo e clique em<br><b>continuar</b> . |
|               | *Insira aqui o CPF                                                            |
|               |                                                                               |
|               | *digite aqui o código acima                                                   |
|               | O CÓDIGO da imagem <u>não faz</u> distinção<br>entre maiúsculas e minúsculas. |
|               |                                                                               |
|               | Continuar Voltar                                                              |

7. Siga as instruções descritas na mensagem apresentadas na tela seguinte.

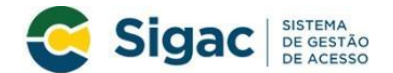

#### Primeiro Acesso - Envio de E-mail

Foi enviado para o email ro\*\*\*\*\*\*\*\*@pl\*\*\*\*\*\*\*.gov.br um link de confirmação. É necessário acessá-lo para continuar o processo.

#### Orientações Para dar continuidade à sua solicitação de acesso ao sistema acesse seu e-mail. Caso não receba um e-mail com as instruções necessárias dentro de 15 minutos solicite reenvio de e-mail CASO NÃO RECEBA O E-MAIL COM O LINK PARA CONTINUIDADE DO PROCESSO EM SUA CAIXA POSTAL, FAVOR OBSERVAR AS POSSÍVEIS RAZÕES ABAIXO: Caixa Postal Lotada: Boa parte dos provedores de internet possuem um limite de armazenamento de mensagens. Quando esse limite é atingido, deixamos de receber novas mensagens em virtude da falta de espaço para armazenamento. DICA: Verifique se a sua Caixa Postal está com capacidade para receber e-mails. Após limpar sua caixa postal, você pode voltar no site do portal e efetuar nova tentativa: E-mail desatualizado e/ou cadastrado incorretamente: Seu email pode estar desatualizado contra de serva de la constructiva de la construcción de la construcción de la construccineda construcción de la construcción de la construcción de la c Problemas no Provedor: O seu provedor pode estar inativo ou com problemas. DICA: Faca um autoteste: envie um e-mail para você mesmo e verifique se o recebe em seguida. SPAM (Mensagem não autorizada): A maioria dos provedores possuem bloqueadores antispam ativado. DICA: Verifique com o seu provedor de e-mails se as regras anti-spam utilizadas não estão classificando a mensagem gerada pelo SIGAC.nao-responda@planejamento.gov.br como spam ou então verifique se o e-mail enviado não está na Caixa de e-mails spam (lixo eletrônico) disponível em seu e-mail. Reenviar e-mail Voltar

a. O sistema enviará um e-mail para o endereço cadastrado com um link de confirmação. Será apresentada na tela uma dica do e-mail para o qual foi enviada a mensagem, como no exemplo a seguir.

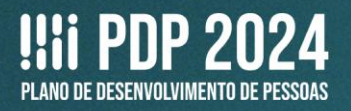

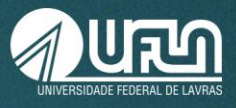

- b. Acesse o seu e-mail e abrir a mensagem enviada. O assunto da mensagem é: Gestão de Acesso: Solicitação de Acesso.
- c. Caso não receba o e-mail, observe as possíveis razões apresentadas na tela.

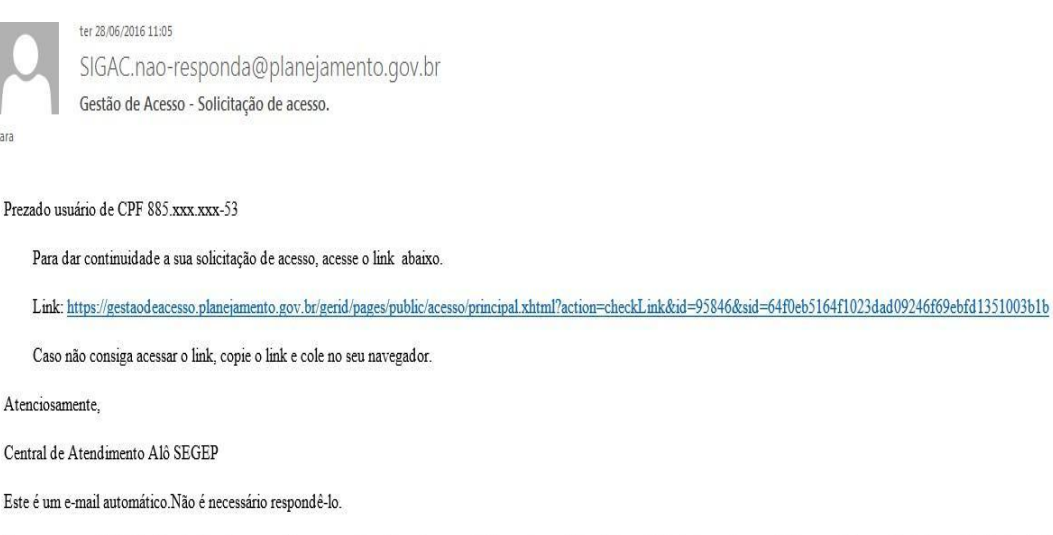

Esta mensagem do Ministério do Planejamento, Orçamento e Gestão pode conter informação confidencial ou privilegiada, sendo seu sigilo protegido por lei. Se Vossa Senhoria não for o destinatário, ou a pessoa autorizada a receber esta mensagem, não deverá usar, copiar ou divulgar as informações nela contida, ou tomar qualquer ação baseada em seu conteúdo. Caso tenha recebido esta mensagem por engano, por favor, apague-a. Agradecemos sua cooperação.

8. Acesse o link enviado no e-mail.

9. Você será redirecionado (a) para uma página de verificação do link de confirmação. Selecione **CONTINUAR**.

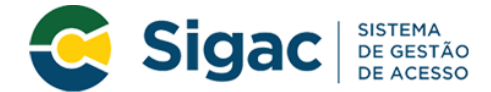

Confirmação de Dados

| Confirmação de Dados                                           |  |  |  |
|----------------------------------------------------------------|--|--|--|
| Clique no botão abaixo para prosseguir com sua<br>solicitação. |  |  |  |
| Continuar                                                      |  |  |  |

10. Informe os dados cadastrais solicitados (a tela abaixo é exemplificativa. Os dados solicitados podem variar). O sistema validará os dados informados com aqueles registrados no cadastro SIAPE do usuário. Clique em **CONFIRMAR**.

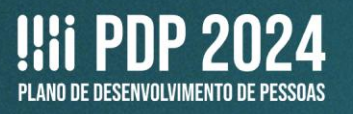

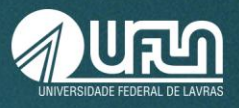

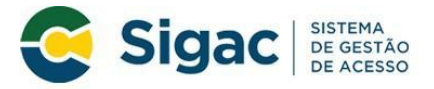

### Primeiro Acesso - Confirmação de dados Cadastrais

| Preencha os cam | pos abaixo e cliqu | e em confirmar. |           |
|-----------------|--------------------|-----------------|-----------|
| * RG e UF       | do RG:             |                 | Selecione |
| * Drimaira nome | da mão:            |                 |           |
| Primeiro nome   | da mae.            |                 |           |
|                 |                    |                 |           |
|                 | 0                  | Connector       |           |

- 11. Cadastre a resposta a duas perguntas desafio.
  - a. Selecione perguntas e preencha as respectivas respostas;

b. Estas respostas serão solicitadas nos processos de desbloqueio de e/ou cadastramento de nova senha; e

c. Clique em CONFIRMAR.

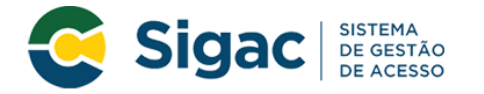

#### Primeiro Acesso - Cadastrar perguntas desafio

| Selecione as perguntas e preencha as respostas                                                                                                    |                         |   |  |  |
|----------------------------------------------------------------------------------------------------|-------------------------|---|--|--|
| As respostas preenchidas nos ajudam a manter sua conta protegida. Por exemplo, poderemos solicitar estas respostas quando solicitar o cadastramento de uma nova senha. |                         |   |  |  |
| * Pergunta:                                                                                                    | Selecione uma pergunta. | • |  |  |
| * Resposta:                                                                                                    |                         |   |  |  |
| * Pergunta:                                                                                                    | Selecione uma pergunta. | * |  |  |
| * Resposta:                                                                                                    |                         |   |  |  |
|                                                                                                    |                         |   |  |  |
|                                                                                                    | Confirmar Cancelar      |   |  |  |

12. Atualize o número de telefone celular.

a. O número celular ajuda a manter a conta do usuário protegida. Por exemplo, pode-se enviar uma mensagem de texto para o usuário acessar a conta, caso esqueça sua senha;

b. Esta etapa é opcional. Pode-se selecionar o link "Pular esta Etapa" e continuar o processo; e

c. Clique em **CONFIRMAR**.

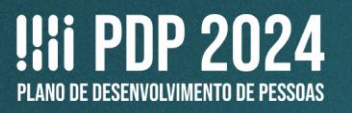

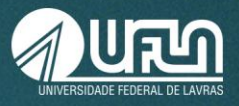

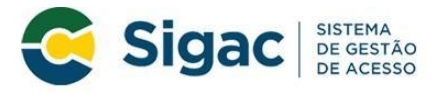

#### Primeiro Acesso - Atualizar telefone celular

|                                  | A                                                        | tualização de celu                                            | llar                                                            |
|----------------------------------|----------------------------------------------------------|---------------------------------------------------------------|-----------------------------------------------------------------|
| Seu núm<br>exemplo,<br>acessar s | nero de celular n<br>poderemos man<br>sua conta caso voc | nos ajuda a mantei<br>dar uma mensagen<br>cê esqueça sua sent | r sua conta protegida. Por<br>n de texto para você poder<br>na. |
|                                  | Telefone celular:                                        | ()                                                            |                                                                 |
|                                  | Confirmar                                                | Pular Etapa                                                   | Cancelar                                                        |

13. Cadastre a senha, preenchendo os campos **NOVA SENHA** e **CONFIRME A NOVA SENHA**. Clique em **CONFIRMAR** e **SIM**, na tela apresentada, para confirmar o cadastramento solicitado.

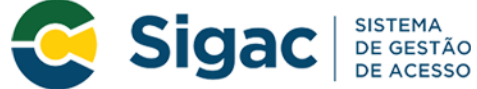

## Primeiro Acesso - Cadastro de senha

| Cadastro de senha      |             |          |  |
|------------------------|-------------|----------|--|
| Nome C<br>CPF:         | ompleto:    |          |  |
|                        | *Nova Senha |          |  |
| *Confirme a Nova Senha |             |          |  |
|                        | Confirmar   | Cancelar |  |
|                        |             |          |  |

14. Fim do processo de **Primeiro Acesso!** Você será redirecionado (a) para a página de confirmação do cadastramento com sucesso da senha.

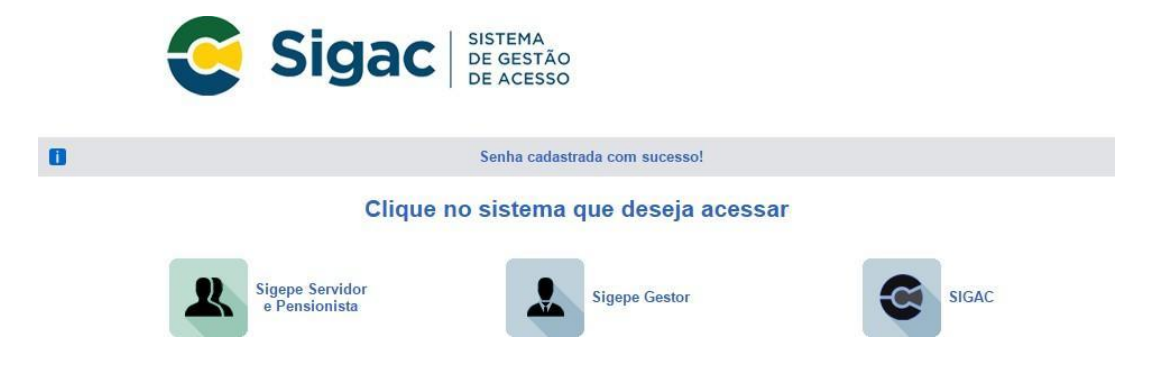

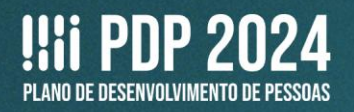

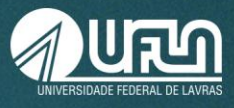

15. Volte para o site: <u>https://portalsipec.servidor.gov.br/login</u> e realize o login, conforme passos 2 e 3, entrando no Portal Sipec.

16. Caso haja o bloqueio do cadastro no Sigac, entre em contato com o Setor de Cadastro (Secad) da Progepe, pelo telefone 35 3829-1137 ou e-mail <u>cadastro.progepe@ufla.br.</u>

17. Em seguida, clique em **+ Cadastre-se**.

| goubr                  | CONCREMENTION CONCREMENTS ACCESSO À INFORMACIÓO MART | nove urasuroka | беслая со сочетно |
|------------------------|------------------------------------------------------|----------------|-------------------|
|                        |                                                      | *              | <i>a</i> 🔒        |
| Portal Sipec           |                                                      | -              | + Cadastre-se     |
| Ministério da Economia |                                                      | 4191           | Realizar login    |
|                        |                                                      |                | Central Sip 🦃     |

18. A seguir, informe em qual categoria se encaixa, conforme as opções apresentadas. (Escolha Servidor federal).

|                                                                                                  | Você é um usuário: | 2       |
|--------------------------------------------------------------------------------------------------|--------------------|---------|
| <ul> <li>Servidor federal</li> <li>Servidor Militar ou BACEN</li> <li>Sociedade civil</li> </ul> |                    |         |
|                                                                                                  |                    | Avançar |

19. Ao selecionar a opção **Servidor federal**, você será encaminhado para a página de login do Sigac, onde deverá informar o CPF e a mesma senha utilizada para acessar o Sigac.

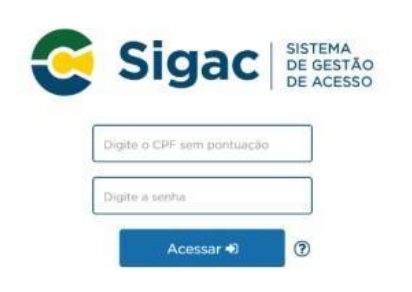

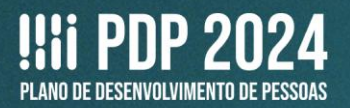

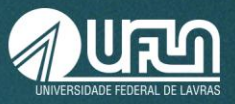

20. Ao entrar no Portal Sipec, aparecerá a seguinte tela.

|                          |                                     | govbr      |             | CONDUMITIES COMID-48        | ACCESO À HEORENÇÃO | NUTTOPE | LEORELAÇÃO | онайовоо асменно 🧐 |         |              |          |             |
|--------------------------|-------------------------------------|------------|-------------|-----------------------------|--------------------|---------|------------|--------------------|---------|--------------|----------|-------------|
|                          |                                     |            |             |                             |                    |         |            |                    |         | *            | E        | <u></u>     |
|                          | Portal Si<br>Ministério da Economia | ipec       |             |                             |                    |         |            |                    |         |              |          |             |
|                          |                                     |            |             |                             |                    |         |            |                    |         |              | Ce       | ntral Sipec |
| VOCË ESTĂ AQUE PĂGINA IN | ICEAL                               |            |             |                             |                    |         |            |                    |         |              |          |             |
| Olá                      | 1                                   |            |             |                             |                    |         |            |                    |         |              |          | -           |
| Próximos Evento          | os                                  |            |             |                             |                    |         |            |                    |         |              |          |             |
|                          |                                     |            |             |                             |                    |         |            |                    | resulta | ados por pág | gina: 50 | *           |
| Evento                   |                                     | Realização | Cidade      |                             | UF                 |         |            |                    |         | Ações        |          |             |
|                          |                                     |            | Nenhu       | m registro encontrado       |                    |         |            |                    |         |              |          |             |
| Mostrando 0 até 0        | de 0 registros                      |            |             |                             |                    |         |            |                    |         |              |          |             |
| Inscrições aberta        | 35                                  |            |             |                             |                    |         |            |                    |         |              |          |             |
| Evento                   |                                     | Realização |             | Cidade                      |                    | L       | JF         | Açõe               | IS      |              |          |             |
|                          |                                     |            | Não hà ever | itos com inscrições abertas |                    |         |            |                    |         |              |          |             |
|                          |                                     |            |             |                             |                    |         |            |                    |         |              |          |             |

## 21. Somente se você estiver cadastrado(a) no Portal Sipec é que a Progepe conseguirá vinculálo(a) à unidade no sistema, para o cadastro das necessidades no PDP.

22. Após o cadastro pela Progepe, nos próximos acessos ao Portal Sipec, aparecerá a seguinte tela. Escolha a opção PDP:

| govbr                                  | CORRECTION OF A REAL AND A REAL AND A REAL A | PARTICIPE LESSLAÇÃO ÓBIJÃOS DO GOVERNO 😤 |  |     |             |  |  |  |  |
|----------------------------------------|----------------------------------------------------------------------------------------------------|------------------------------------------|--|-----|-------------|--|--|--|--|
| =                                      | Você gostaria de acessar a área de Eventos ou a área de Representante PDP do Órgão $\times$ (ou unidade) UNIVERSIDADE FEDERAL DE LAVRAS?                                                                                                    |                                          |  |     | ÷           |  |  |  |  |
| Portal Sipec<br>Ministério de Economia | EVENTOS PDP                                                                                                    |                                          |  |     |             |  |  |  |  |
|                                        |                                                                                                    |                                          |  | Cen | itral Sipec |  |  |  |  |
| VOCË ESTA AGUE PAGRAVARION.            |                                                                                                    |                                          |  |     |             |  |  |  |  |

23. Ou, depois de entrar no sistema, clique em **Página inicial**, na aba lateral esquerda, para ver a opção PDP.

|   | ga                                               | ovbr       |        | CORONA/GLE (COMD-4)) ACKNO A RECEIVAÇÃO | PARTICIPIS LEGENIAÇÃO ÓBSÃOS DO BOVER | ю                           |  |  |
|---|--------------------------------------------------|------------|--------|-----------------------------------------|---------------------------------------|-----------------------------|--|--|
|   |                                                  |            |        |                                         |                                       | a 🖉 🛓                       |  |  |
|   | Portal Sig<br>Ministério da Economia             | pec        |        |                                         |                                       | •                           |  |  |
|   |                                                  |            |        |                                         |                                       | Central Sipec               |  |  |
| * | você estă aqui: Păgina Inicial<br>Păgina Inicial |            |        |                                         |                                       |                             |  |  |
|   | OR VAULOE DIAG I ORGEOA!                         |            |        |                                         |                                       | *                           |  |  |
| 4 | Próximos Eventos                                 |            |        |                                         |                                       |                             |  |  |
|   |                                                  |            |        |                                         |                                       | resultados por página: 50 🗸 |  |  |
|   | Evento                                           | Realização | Cidade | UF                                      |                                       | Ações                       |  |  |
| • | Nenhum registro encontrado                       |            |        |                                         |                                       |                             |  |  |
| ۹ | Mostrando 0 até 0 de 0 registros                 |            |        |                                         |                                       |                             |  |  |
|   | Inscrições abertas                               |            |        |                                         |                                       |                             |  |  |
|   | Evento                                           | Realização |        | Cidade                                  | UF                                    | Ações                       |  |  |
|   | Não há eventos com inscrições abertas            |            |        |                                         |                                       |                             |  |  |
|   |                                                  |            |        |                                         |                                       |                             |  |  |
|   |                                                  |            |        |                                         |                                       |                             |  |  |

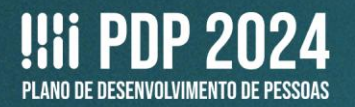

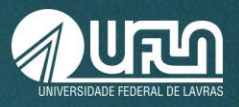

# Em caso de dúvidas, entre em contato com:

## Setor de Capacitação e Avaliação (Secav)

Coordenadoria de Desenvolvimento de Pessoas (CDP) | Pró-Reitoria de Gestão de Pessoas (Progepe)

E-mail: <a href="mailto:secav.progepe@ufla.br">secav.progepe@ufla.br</a>

**Telefone:** (35) 3829-5152